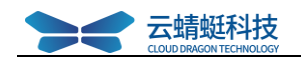

# 云蜻蜓 苏州水利招标文件制作工具

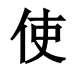

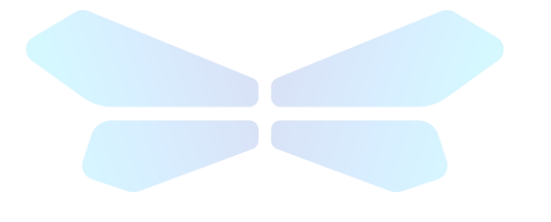

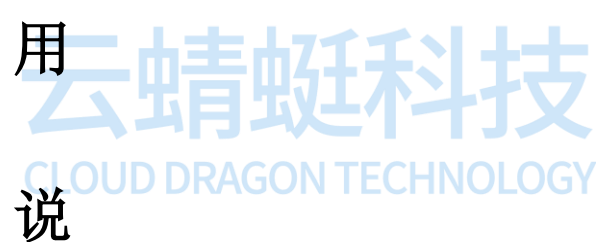

明

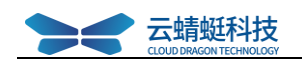

# 目录

| →,       | 重要提示        | .3 |
|----------|-------------|----|
| <u> </u> | 启动软件        | .3 |
| 三、       | 文件菜单        | .4 |
|          | 3.1 新建      | .4 |
|          | 3.2 打开      | .5 |
| 四、       | 制作招标文件      | .5 |
|          | 4.1 项目概况    | .5 |
|          | 4.2 评标办法    | .6 |
|          | 4.3 分值构成    | 6  |
|          | 4.4 详细评审设置  | .7 |
|          | 4.5 评标办法解读  | .7 |
|          | 4.6 资格审查    | .7 |
|          | 4.7 招标正文    | 8  |
|          | 4.8 导入工程量清单 | .9 |
|          | 4.9 投标文件目录  | 9  |
|          | 4.10 文件检查   | 10 |
|          | 4.11 招标文件签章 | 10 |
|          | 4.12 生成招标文件 | 11 |
| Ŧī.、     | 制作答疑文件      | 11 |
|          | 5.1 打开项目    | 11 |
|          | 5.2 生成答疑文件  | 12 |
|          |             |    |

### CLOUD DRAGON TECHNOLOGY

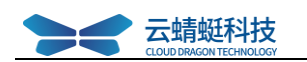

## 一、 重要提示

- 1. 工具中的签章和生成招标文件时,需要插入 CA 锁。需要签章的内容:招标文件正文部 分、工程量清单(如果有)。
- 2. 生成招标文件前,请确保招标文件检查无错误。

#### 二、 启动软件

双击桌面"云蜻蜓苏州水利招标工具"快捷方式图标,启动软件

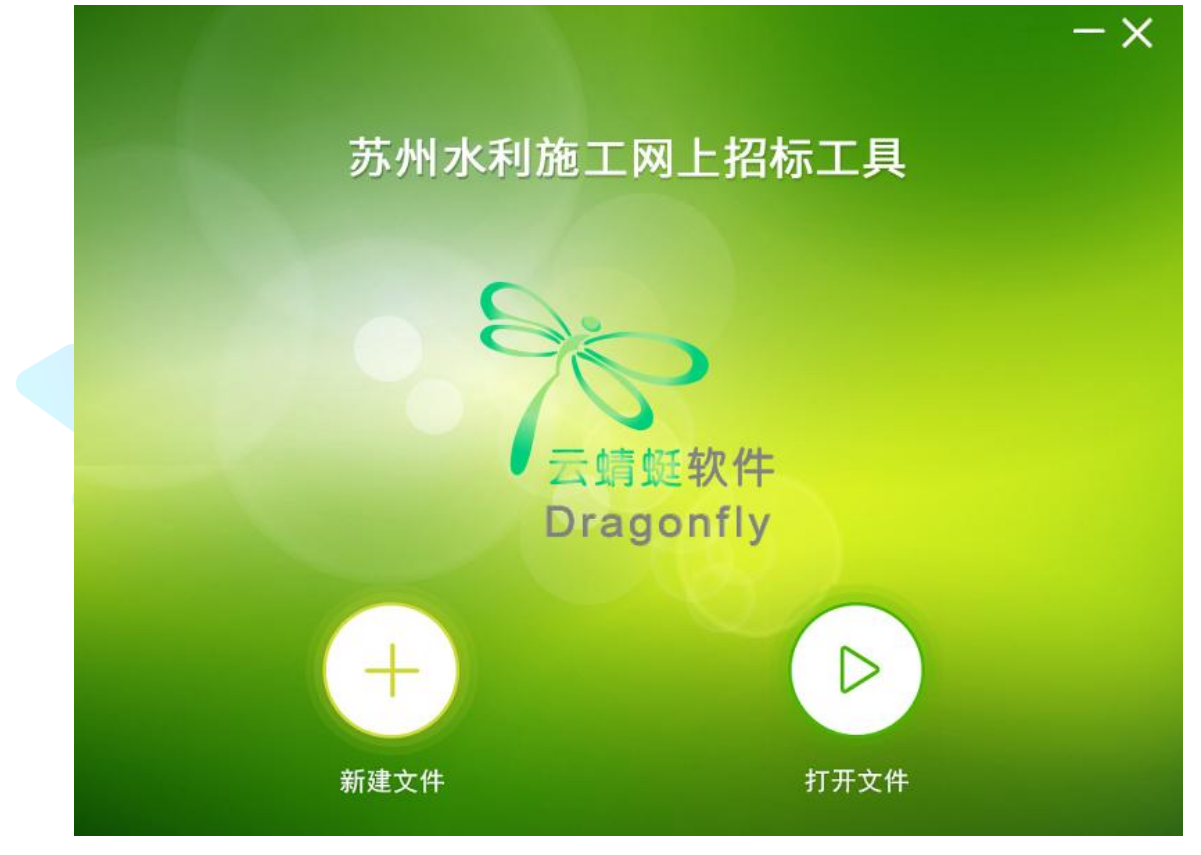

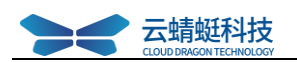

# 三、 文件菜单

# 3.1 新建

| 选择"新建"         | 十     | ,  | 进入招标文件 | -新建初始 | 界面:    |   |
|----------------|-------|----|--------|-------|--------|---|
| ∽云蜻蜒软件         | 招标文   | 件制 | 作向导    |       |        | × |
| 项目概况           | 招标人信息 |    | 招标代理信息 |       | 评标办法   |   |
| 项目名称:<br>标段名称: |       |    |        |       | ✓ 点击获取 |   |
| 标段编号:          |       |    |        |       | •      |   |
|                |       |    |        |       | 下一步    |   |

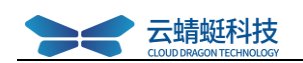

# 3.2 打开

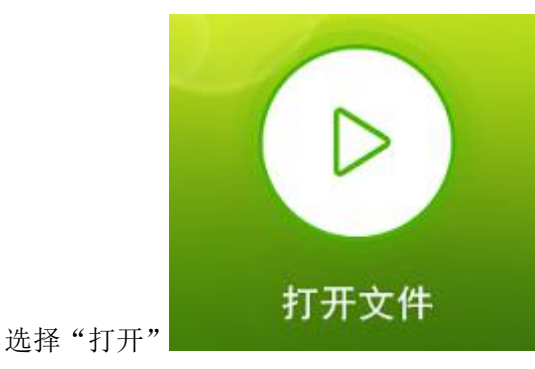

,进入打开窗口,默认的项目文件格式为

| (*.SZSLDZB)。             |         |                                 |                 |    |                |          |
|--------------------------|---------|---------------------------------|-----------------|----|----------------|----------|
| ≫ 工程文件(*.SZSLDZI         | B)      |                                 |                 |    |                | ×        |
| ← → • ↑ <mark>.</mark> • | ≪ 用户 >  | Peter > 桌面 > <mark></mark> > 水利 | ~               | Ō  | 搜索"水利"         | Q        |
| 组织 ▼ 新建文件                | 夹       |                                 |                 |    |                |          |
| 2345Downlc 🖈             | 1 名     | 称                               | 修改日期            |    | 类型             | 大小       |
| 📃 桌面 🛛 🖈                 |         | 水利施工新清单                         | 2020-04-14 12:0 | )1 | 文件夹            |          |
| 🔮 文档 🛛 🖌                 |         | 招标                              | 2020-04-15 16:1 | 12 | 文件夹            |          |
| 🔥 测试内容新 🖌                |         | 。4.13水利施工合格性评标办法.SZSLDZB        | 2020-04-14 9:59 | 9  | SZSLDZB 文件     | 2,365 KB |
| 📰 图片 🛛 💉                 |         | 。4.13水利施工合理区间抽取法.SZSLDZB        | 2020-04-13 17:1 | 8  | SZSLDZB 文件     | 3,185 KB |
| <mark>_</mark> 1         |         | 。4.13水利施工综合.SZSLDZB             | 2020-04-13 15:5 | 55 | SZSLDZB 文件     | 4,365 KB |
| 工程文件                     |         | 。4.14水利监理服务类综合评标法.SZSLDZB       | 2020-04-14 14:2 | 25 | SZSLDZB 文件     | 3,165 KB |
| 水利                       |         |                                 |                 |    |                |          |
| 水利施工新清单                  | 1       |                                 |                 |    |                |          |
| > 🔜 此电脑                  |         |                                 |                 |    |                |          |
| > 💣 网络                   | ~ <     |                                 |                 |    |                | >        |
| 2                        | 文件名(N): | 4.14水利监理服务类综合评标法。SZSLDZB        |                 | ~  | 工程文件(*.SZSLDZB | i) ~     |
|                          |         |                                 |                 |    | 打开(0)          | 取消       |

# 四、 制作招标文件

#### 4.1 项目概况

点击文件菜单,选择"新建",进入项目概况初始界面。

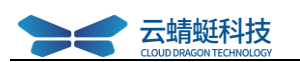

| ₽₽₽     | <b>h</b> |         | 4.14水利监理服务类综合评标法.SZSLDZB |                     |            |      |  |
|---------|----------|---------|--------------------------|---------------------|------------|------|--|
|         |          | 项目概况 —— | 招标正文 ——                  | 文件检查                | 文件签章 → 文件4 | 文件上传 |  |
| ◎ 项目概况  |          |         |                          |                     | 项目概况       |      |  |
| ○○ 评标办法 |          | 项目      |                          |                     |            | 内容   |  |
| 资格审查    |          |         |                          |                     | 项目基本信息     |      |  |
|         | 1        | 项目名称    |                          | 项目名称                |            |      |  |
|         | 1        | 标段名称    |                          | 国泰测试云蜻蜓水利标段2        | 2          |      |  |
|         | 1        | 标段编号    |                          | E320501030400694000 | 2001       |      |  |
|         |          |         |                          |                     | 招标人信息      |      |  |
|         | 1        | 单位名称    |                          | 建设单位名称              |            |      |  |
|         |          |         |                          |                     | 招标代理信息     |      |  |
|         | 1        | 单位名称    |                          | 招标代理单位名称            |            |      |  |
|         |          |         |                          |                     | 投标要求信息     |      |  |
|         | 1        | 投标截止时间  |                          | 2020-04-20 09:00    |            |      |  |
|         | 1        | 开标时间    |                          | 2020-04-20 09:00    |            |      |  |

必填项:项目基本信息、招标人信息、招标代理信息、投标要求信息。

#### 4.2 评标办法

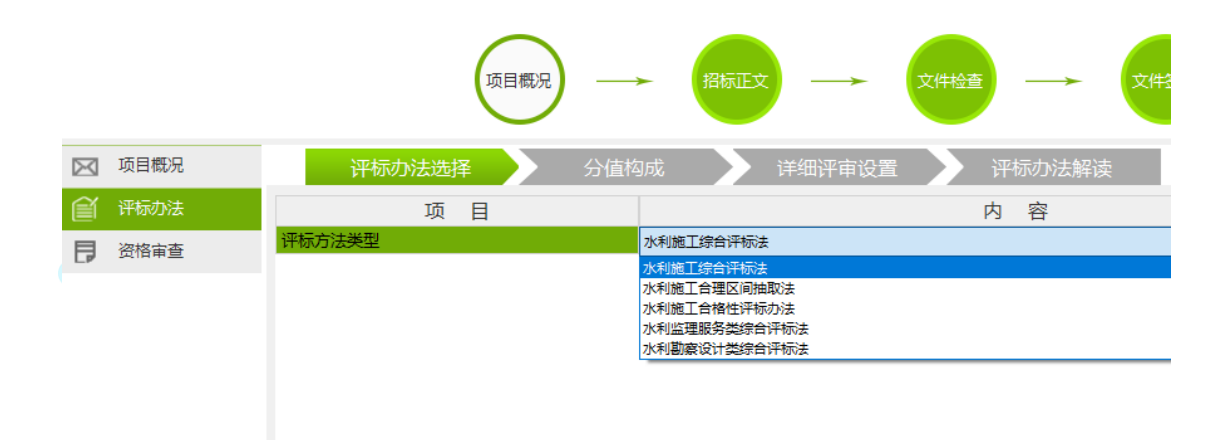

#### 4.3 分值构成

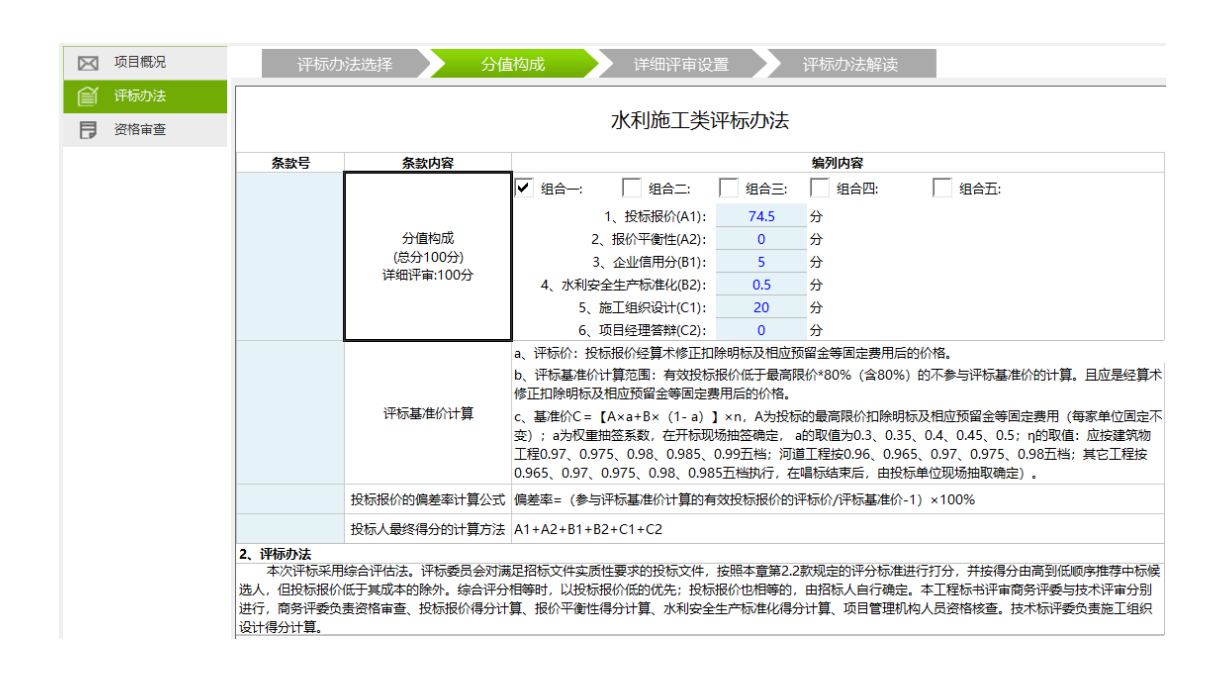

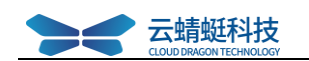

分值构成,选了评标办法后默认分值构成。

#### 4.4 详细评审设置

| ☑ 项目概况        |      | 评标办法选择                       | > 3         | 分值构成 详细评审设置 评标办法解读                                                                                                    |
|---------------|------|------------------------------|-------------|----------------------------------------------------------------------------------------------------|
|               | 总分 1 | <b>00</b> = 投标报价 <b>74</b> . | <b>5</b> +报 | 价平衡性 0 +企业信用 5 +水利安全生产 0.5 +施工组织 20 +项目经理 0                                                                                                    |
| <b>日</b> 资格审查 | 投标报价 | 施工组织设计企业信用                   |             |                                                                                                    |
|               |      | 2、评分标准                       |             |                                                                                                    |
|               | 序号。  | 分值比例                         | 分值          | 评分办法                                                                                                    |
|               | 1    | 投标报价                         | 74.5        | 评标基准价的计算见评标办法前附表<br>;投标报价(或析扣率)低于基准价的每低 1% 扣 <u>1%</u> ;投标报价(或析扣率)高于基准价的每高<br>1% 扣 1%。不足1%的按插入法计算,所有评%小数点后保留2位数字。                                                                                                    |
|               | 2    | 报价平衡性                        | 0           | (1)评标基准价(Ci)要求:以占最高限价权量(单价%数据量=总价)由高到低取前10项的评标基准价(Ci)为参照,对主要的清单子目进行平衡性分析。 (2)主要清单子项评标基准价(Ci)计算范围:风符合有效投标报价不低于最高限价*80%(含80%)的参与评标基准价计算的投标单位均参与主要清单子项评标基准价。 (3)主要清单子项基准价:Ci=【Ai×a+Bi×(1-a)】*n,Ai为标底的主要清单子项价,Bi为有效投标文件主要清单子项价的平均值(参与Bihl算的投标文件清单子项价)或无式应导标道律子项价分±20%(含±20%)范围内,否则不参与Bihl算),a为权量抽签系数,n为降价系数, 很喻值确違方式同评标基准价)。 (4)报价不衡性对服分析:以主要清单子目基准价(Ci)为参照,若投标人报价与评标基准价的+20%或-20%,则视为存在 |
|               |      |                              |             | 不平衡报价或报价不合理。每发现一处扣0.5分,每发现一处扣0.5分,最多扣5分。<br>(按附表格式填写,并提供电子表格,未按要求填写(与清单不符)则此项不得分)                                                                                                    |

施工组织设计、企业信用评分标准都已默认配置好了。

#### 4.5 评标办法解读

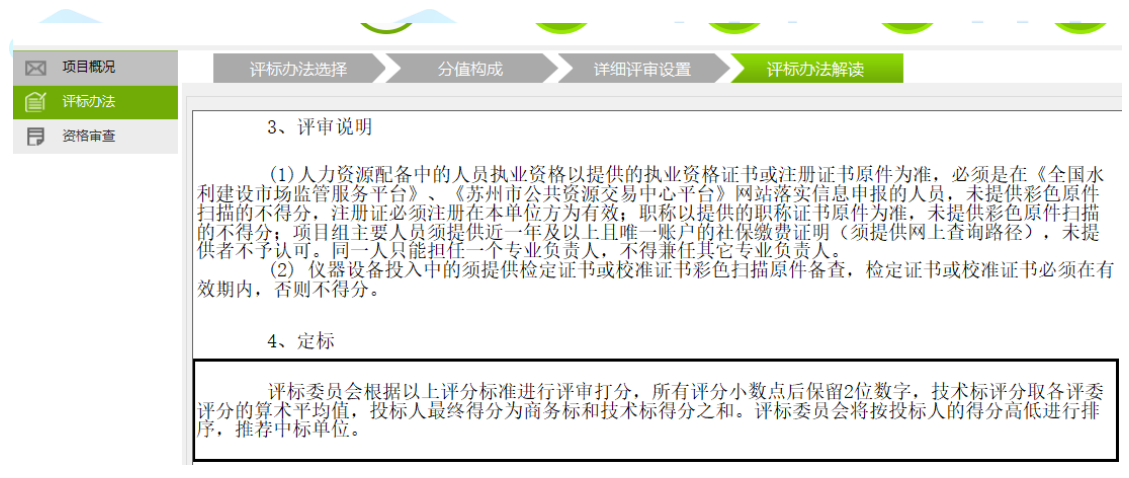

评审说明、定标内容已默认配置内容。

#### 4.6 资格审查

该步骤将确定评审采用资格审查资料。

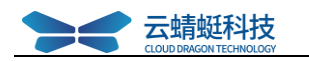

|               |   |          |                       | _    |    |     |
|---------------|---|----------|-----------------------|------|----|-----|
| <b>项目概况</b>   |   |          |                       |      |    | 资格审 |
| 评标办法          |   | 序号       | 资料名称                  | 是否需要 | 备注 |     |
| <b>)</b> 资格审查 | 큰 | 企业资料     | Tr.                   |      |    |     |
|               |   |          | 法人营业执照                | ☑ 需要 |    |     |
|               |   |          | 施工企业安全生产许可证           | ☑ 需要 |    |     |
|               |   |          | 组织机构代码证               | ☑ 需要 |    |     |
|               |   |          | 国家税务登记证               | ☑ 需要 |    |     |
|               |   |          | 地方税务登记证               | ☑ 需要 |    |     |
|               |   |          | 施工企业诚信证明              | ☑ 需要 |    |     |
|               | - | 项目经理     |                       |      |    |     |
|               |   |          | 项目经理学历证书              | ☑ 需要 |    |     |
|               |   |          | 项目经理身份证               | ☑ 需要 |    |     |
|               |   |          | 项目经理职称证书              | ☑ 需要 |    |     |
|               | - | 项目负责人条件  |                       |      |    |     |
|               |   |          | 职称证(执业证或上岗证书)         | ☑ 需要 |    |     |
|               |   |          | 养老保险证明                | ☞ 需要 |    |     |
|               | Ē | 近年完成类似项目 |                       |      |    |     |
|               |   |          | 业绩中标通知书               | ☞ 需要 |    |     |
|               |   |          | 业绩合同协议书               | ☞ 需要 |    |     |
|               |   |          | 工程竣工验收证书              | ☞ 需要 |    |     |
|               | 트 | 账务报表     |                       |      |    |     |
|               |   |          | 经会计师事务所或审计机构审计的财务会计报表 | ☞ 需要 |    |     |
|               | Ē | 企业信誉     |                       |      |    |     |

4.7 招标正文

# **CLOUD DRAGON TECHNOLOGY**

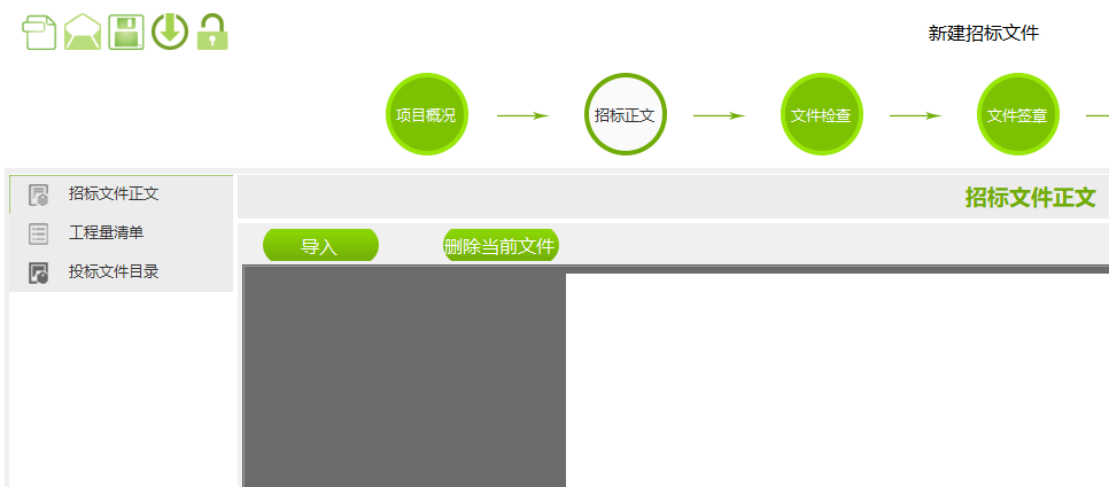

编写好的招标文件正文导入( .doc; .docx; .pdf) 。

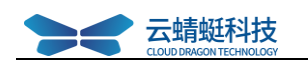

# 4.8 导入工程量清单

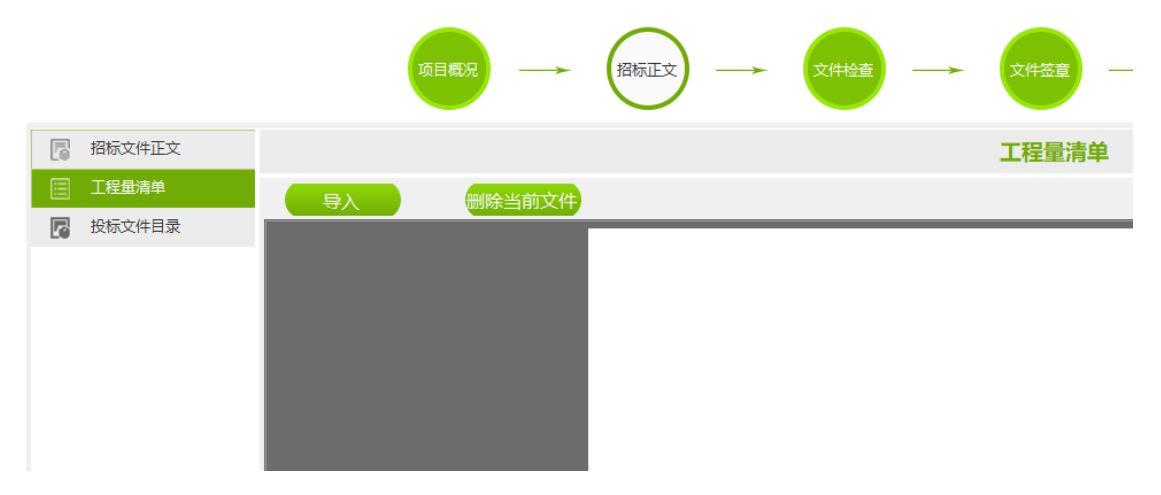

该步骤通过导入外部的水利清单计价工具编制的工程量清单文件.jsslzb。

# 4.9 投标文件目录

|          |    | 项目概况 ———————————————————————————————————— | 招标证           | E文 - | $\rightarrow$       | 文件检查 | $\rightarrow$ |
|----------|----|-------------------------------------------|---------------|------|---------------------|------|---------------|
|          |    |                                           |               |      |                     |      |               |
|          |    |                                           |               |      |                     |      |               |
|          |    |                                           |               |      |                     |      |               |
|          | 序号 | 文件名称                                      | <b>殳标所需</b> 指 | 是否必迭 | 是否选择                | 查看   | 导入            |
| 🛃 投标文件目录 | -  | 投标文件目录                                    |               |      |                     |      |               |
|          | 1  | 封面                                        |               | 必选   | ~                   |      |               |
|          | 2  | 投标函                                       |               | 必选   | ~                   |      |               |
|          | 3  | 法定代表人身份证明                                 |               | 必选   | ~                   |      |               |
|          | 4  | 授权委托书                                     |               | 必选   | $\checkmark$        |      |               |
|          | 5  | 联合体协议书(如有)                                |               | 可选   |                     |      | 导入            |
|          | 6  | 投标保证金                                     |               | 必选   | ~                   |      |               |
|          | 7  | 已标价工程重清单                                  |               | 可选   |                     |      |               |
|          | 8  | 施工组织设计                                    |               | 必选   | $\checkmark$        |      |               |
|          | 9  | 拟分包计划表                                    |               | 可选   |                     | J    | <u> </u>      |
|          | 10 | 资格审查资料                                    |               | 可选   | $\checkmark$        |      |               |
|          | 11 | 投标人基本情况表                                  |               | 可选   | <b>~</b>            |      |               |
|          | 12 | 近年财务状况表                                   |               | 可选   | ✓                   |      |               |
|          | 13 | 近年发生的诉讼和仲裁情况                              |               | 可选   | ✓                   |      |               |
|          | 14 | 项目经理简历表                                   |               | 可选   | <ul><li>✓</li></ul> |      |               |
|          | 15 | 主要项目管理人员简历表                               |               | 可选   | •                   |      |               |
|          | 16 | 近年企业不良行为记录情况                              |               | 可选   |                     |      |               |
|          | 17 | 类似项目情况表                                   |               | 可选   | $\checkmark$        |      |               |
|          | 18 | 近年完成的类似项目情况表                              |               | 可选   | •                   |      |               |

选择投标文件目录、资格审查资料所需要文件。

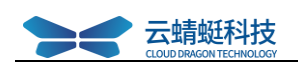

#### 4.10 文件检查

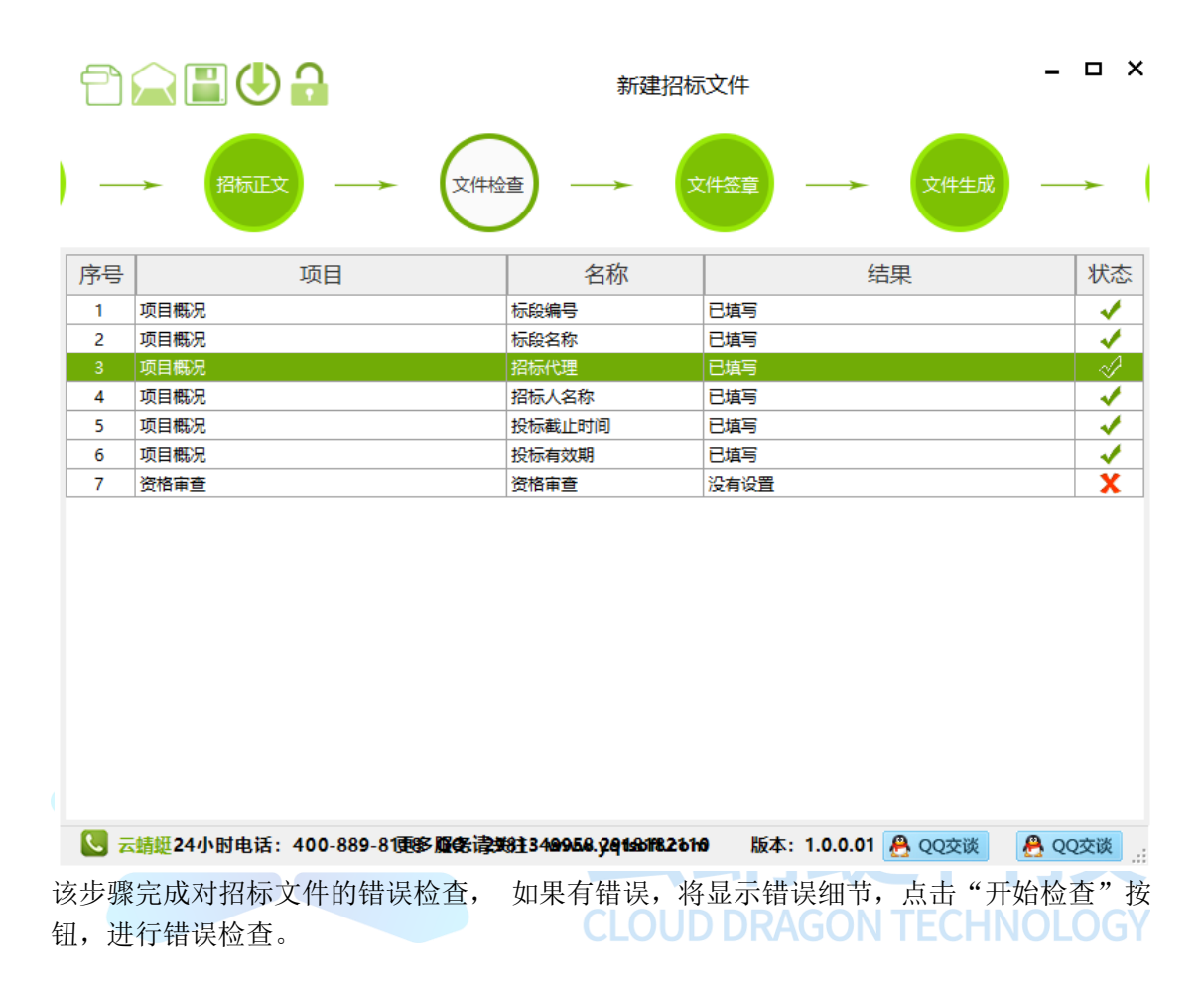

#### 4.11 招标文件签章

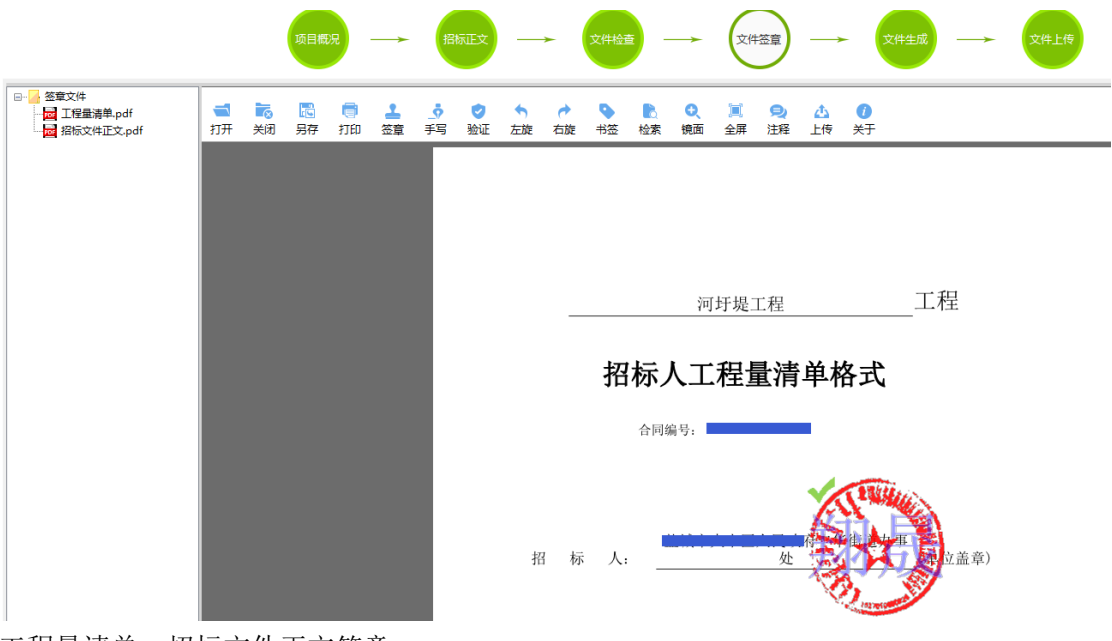

工程量清单、招标文件正文签章。

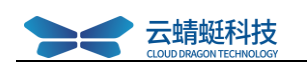

# 4.12 生成招标文件

|                                                                                                    |                                                                                             | 111.SZSLDZB                                                                                                    |                                                                                                    | - ¤ ×                                                                                                    |
|----------------------------------------------------------------------------------------------------|---------------------------------------------------------------------------------------------|----------------------------------------------------------------------------------------------------|----------------------------------------------------------------------------------------------------|----------------------------------------------------------------------------------------------------|
| 项目概况 —— 招标正文                                                                                                    | → 文件检查 —                                                                                    | ▶ 文件签章 —                                                                                                    | 文件生成 —                                                                                                    | → 文件上传                                                                                                    |
| 序号项目                                                                                                    | 名利                                                                                          | 尔                                                                                                    | 结果                                                                                                    | 状态                                                                                                    |
| 1 生成招标文件                                                                                                    |                                                                                             | 生成成功!                                                                                                    |                                                                                                    |                                                                                                    |
| 2 用于上传的招标文件位置                                                                                                    |                                                                                             | 生成成功!                                                                                                    |                                                                                                    | <b>√</b>                                                                                                    |
|                                                                                                    |                                                                                             |                                                                                                    |                                                                                                    |                                                                                                    |
|                                                                                                    |                                                                                             |                                                                                                    |                                                                                                    |                                                                                                    |
| 【 云蜻蜓24小时电话: 400-889-8118 QQ 最后一步,生成最后的招标                                                                                                    | :2981349958 29181 <b>頁逐個</b> 务讀<br>文件 .SZZF。                                                | 逝洼: ƙr@x@.9省tsoft.com                                                                                                    | 🐣 ୧୦୪                                                                                                    | <b>た談 🐣 QQ交談</b> :                                                                                                    |
| ★ 素繊維24小射电話: 400-889-8118 QQ<br>最后一步,生成最后的招标                                                                                                    | : 2981349958 29181 <b>致多很务</b> 语<br>文件 .SZZF。<br>001]电子版生成文件目录                              | 施法: wohnel.giqtsoft.com                                                                                                    | <u>ළ</u> දංෂ                                                                                                    | ■<br>数弦<br>の<br>の<br>の<br>の<br>の<br>数<br>数<br>の<br>の<br>の<br>数<br>数<br>の<br>の<br>の<br>の<br>数<br>、<br>…<br>、<br>、<br>、<br>、<br>、<br>、<br>、<br>、<br>、<br>、<br>、<br>、<br>、 |
| ★歸蹤24小时电话: 400-889-8118 QQ 最后一步,生成最后的招标 ↓ ○ ↓ [E32050103040069400010 文件 主页 共享 查看 ★ ○ ○ ○ 和助快速方式 國定到快 复制 粘贴 速访问 ★ 剪切                                                                                                    | : 2981349958 29181戰多爾务语<br>文件 .SZZF。<br>001]电子版生成文件目录<br>移动到 复制到 删除 重命名                     | 董法: wdxb.94tsoft.com          ●       ●         ●       ●         ●       ●         ●       ●         ●       ●         ●       ●         ●       ●         ●       ●         ●       ●         ●       ●         ●       ●         ●       ●         ●       ●         ●       ●         ●       ●         ●       ●         ●       ●         ●       ●         ●       ●         ●       ●         ●       ●         ●       ●         ●       ●         ●       ●         ●       ●         ●       ●         ●       ●         ●       ●         ●       ●         ●       ●         ●       ●         ●       ●         ●       ●         ●       ●         ●       ●         ●       ●         ●       ●         ●       ● | <ul> <li>▲ QOX</li> <li>● 算打开 ~</li> <li>● 算辑</li> <li>● 算辑</li> <li>● 算号</li> </ul>                                                                                                    | <b>2</b>                                                                                                    |
| <ul> <li>★ siguitized and the signal states and the signal states and the signal s</li></ul> | : 2981349958 29181戰爭議会議<br>文件 .SZZF。<br>201]电子版生成文件目录<br>移动到 复制到 副除 重命名<br>组织               | 施法: wdxb.94tsoft.com                                                                                                    | <ul> <li>▲ QQX</li> <li>● 目打开 →</li> <li>● 編辑</li> <li>● 編辑</li> <li>● 历史记录</li> <li>打开</li> <li>〕 消</li> </ul>                                                                                                    | <b>200                                   </b>                                                                                                    |
| <ul> <li>★ 蜻蜓24小时电话: 400-889-8118 QQ</li> <li>最后一步,生成最后的招标</li> <li>↓ ② ↓ ↓ [E32050103040069400010</li> <li>文件 主页 共享 查看</li> <li>文件 主页 共享 查看</li> <li>● ○ ○ ○ ○ ○ ○ ○ ○ ○ ○ ○ ○ ○ ○ ○ ○ ○ ○ ○</li></ul>                                                                                                    | : 2981349958 29181戰隊領务语<br>文件 .SZZF。<br>001]电子版生成文件目录<br>移动到 复制到 副除 重命名<br>组织<br>[8         | ★法: wdxb.94tsoft.com          ●       ●         新建       ●         文件夹       ●         新建       ●         子版生成文件目录                                                                                                    | <ul> <li>▲ 17开 -</li> <li>● 編辑</li> <li>● 編辑</li> <li>● 5</li> <li>● 5</li> <li>● 17开</li> <li>1</li> </ul>                                                                                                    | Zix ● QO交谈 …       Eâ部选择       Eâ部取消       Zip 送择       V □        C                                                                                                    |
| <ul> <li>★ shuff 24小时电话: 400-889-8118 QQ</li> <li>最后一步,生成最后的招标</li> <li>↓ ♥ ↓ ↓ (E32050103040069400010)</li> <li>文件 主页 共享 查看</li> <li>★ ♥ 查看</li> <li>● ↓ ● ● ● ● ● ● ● ● ● ● ● ● ● ● ● ● ● ●</li></ul>                                                                                                    | : 2981349958 29181戰爭議会議<br>文件 .SZZF。<br>201]电子版生成文件目录<br>移动到 复制到 副除 重命名<br>组织<br>[8         | <ul> <li>施法: wdxb.94tsoft.com</li> <li>新建项目・<br/>新建<br/>文件共<br/>新建</li> <li>新建</li> <li>新建</li> </ul>                                                                                                    | <ul> <li>▲ QQX</li> <li>● 打开 →</li> <li>● 編辑</li> <li>● 毎</li> <li>● 万史记录</li> <li>打开</li> <li>● 方</li> <li>● 方</li> <li>● う</li> <li>● う</li> <li></li></ul>                                                                   | 200                                                                                                    |
| ▼ 去歸鏈24小时电话: 400-889-8118 QQ         最后一步,生成最后的招标         □ □ □ □ □ [E32050103040069400010         文件 主页 共享 查看         ● □ □ ○ 私助快速方式         □ □ □ □ □ □ 私助快速方式         □ □ □ □ □ □ □ □ 私助快速方式         □ □ □ □ □ □ □ □ □ □ □ □ □ □ □ □ □ □ □                                                                                                    | : 2981349958 29181戰爭議会議<br>文件 .SZZF。<br>201]电子版生成文件目录<br>移动到 复制到 副除 重命名<br>组织<br>[8         | ★注: wdxb.94tsoft.com          ●       ●       新建项目 マ       ●         新建       ●       ●       ●       ●         「小田田市市市市市市市市市市市市市市市市市市市市市市市市市市市市市市市市市市市                                                                                                    | ● QQZ ● 1177 ● ● ● ● ● ● ● ● ● ● ● ● ● ● ● ● ●                                                                                                    | 2000 (▲ QQ交び)<br>注部选择<br>注部取消<br>反向选择<br>选择                                                                                                    |
| <ul> <li>★ 蜻蜓24小时电话: 400-889-8118 QQ</li> <li>最后一步, 生成最后的招标</li> <li>↓ ♥ ● ↓ [E32050103040069400010</li> <li>文件 主页 共享 查看</li> <li>文件 主页 共享 查看</li> <li>● ★ 局路径</li> <li>● 素助</li> <li>● ★ 局路</li> <li>● ★ 局路</li> <li>● ★ 局路</li> <li>● ★ 局路</li> <li>● ★ 局路</li> <li>● ★ 局路</li> <li>● ★ 局路</li> <li>● ★ 局路</li> <li>● ★ 局路</li> <li>● ★ 局路</li> <li>● ★ 局部</li> <li>● ★ 局部</li> <li>● ★ ● ★ ★ ● ★ ★ ● ★ ★ ● ★ ★ ● ★ ★ ● ★ ★ ● ★ ★ ● ★ ★ ● ★ ●</li></ul>                                                                              | : 2981349958 29181戰爭議会議<br>文件 .SZZF。<br>)01]电子版生成文件目录<br>移动到 复制到 副除 重命名<br>组织<br>[8 01001]电 | <ul> <li>         ・</li></ul>                                                                                                    | <ul> <li>▲ QQX</li> <li>▲ 打开 ~</li> <li>● 编辑</li> <li>● 分 玩史记录</li> <li>● 万史记录</li> <li>● 万史记录</li></ul> | CXX                                                                                                    |

五、制作答疑文件

#### 5.1 打开项目

打开保存的.SZSLDZB 文件,软件将提示该次操作是要继续制作招标文件还是需要制作答疑文件,如下图:

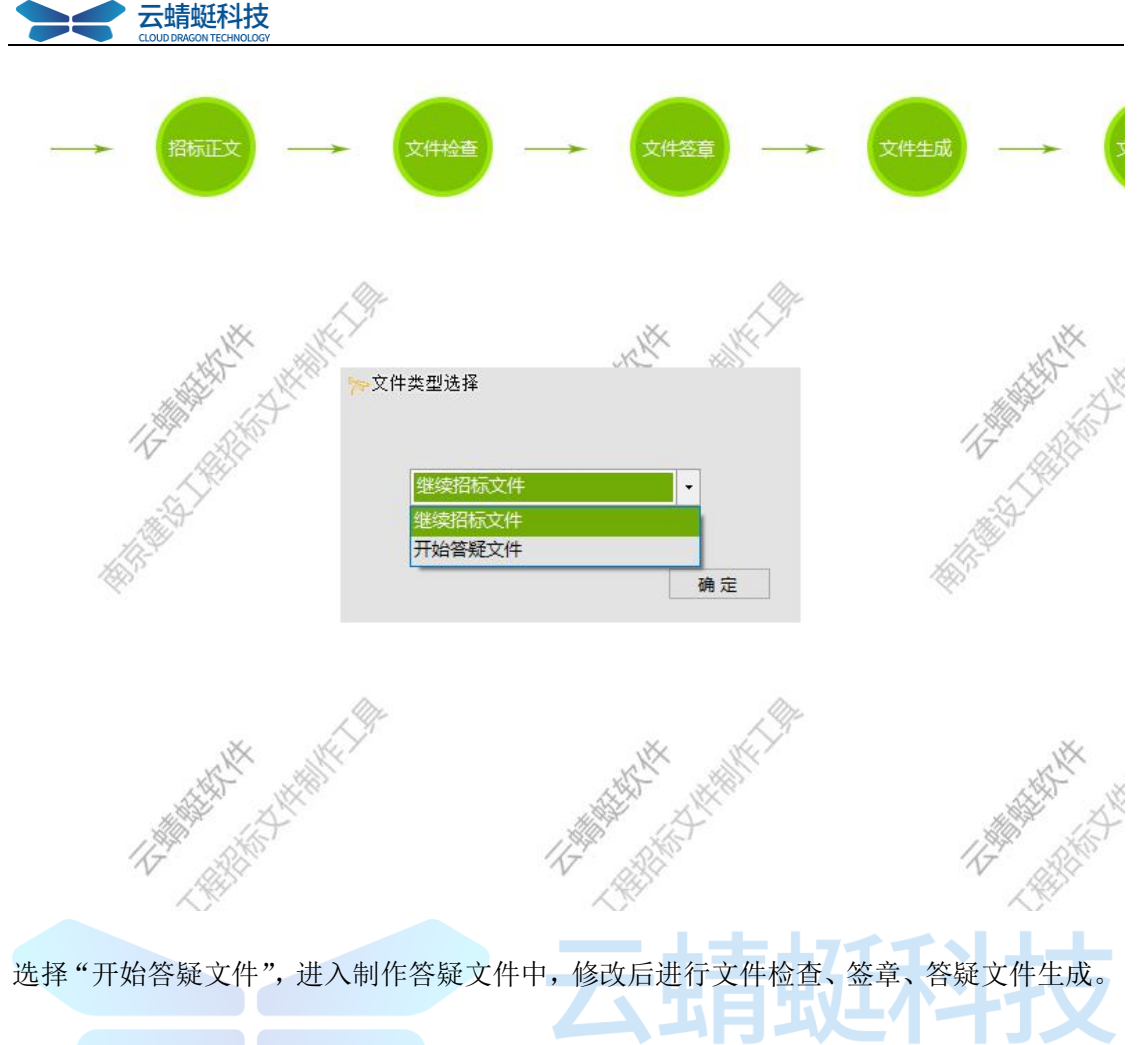

5.2 生成答疑文件

**CLOUD DRAGON TECHNOLOGY** 

📙 | 🛃 🚽 | [E3205010304006940001001]电子版生成文件目录  $\times$ 文件 主页 共享 查看 ⓑ 新建项目 ▼ ₩ 复制路径 目折・ - 全部选择 ~ X \* 4 🔋 粘贴快捷方式 轻松访问 • 🔡 全部取消 🍃 编辑 固定到快复制 粘贴 移动到 复制到 删除 重命名 新建 属性 反向选择 速访问 文件夹 🕢 历史记录 👗 剪切 剪贴板 新建 打开 选择 组织 ↑ 📙 > 此电脑 > 桌面 > ң∎●●●●●● ~ ē 名称 修改日期 类型 📌 快速访问 01001]答疑文件(2020年4月15日18时53分18秒).SZCF 0 2020-04-15 18:53 苏州市答疑文件 2345Download 🖈 100 0001001.SZZF 2020-04-15 18:37 苏州市招标文件 \_\_\_\_ 桌面 A 🔮 文档 \* 🔜 测试内容新 \* ■ 圏片 \$

生成后自动打开文件夹(里面的.SZCF即为答疑文件);